### HƯỚNG DẪN THỰC HIỆN THANH TOÁN HỎ SƠ TRỰCTUYẾN

B1: Truy cập trang web https://dichvucong.binhduong.gov.vn/ chọn Đăng nhập

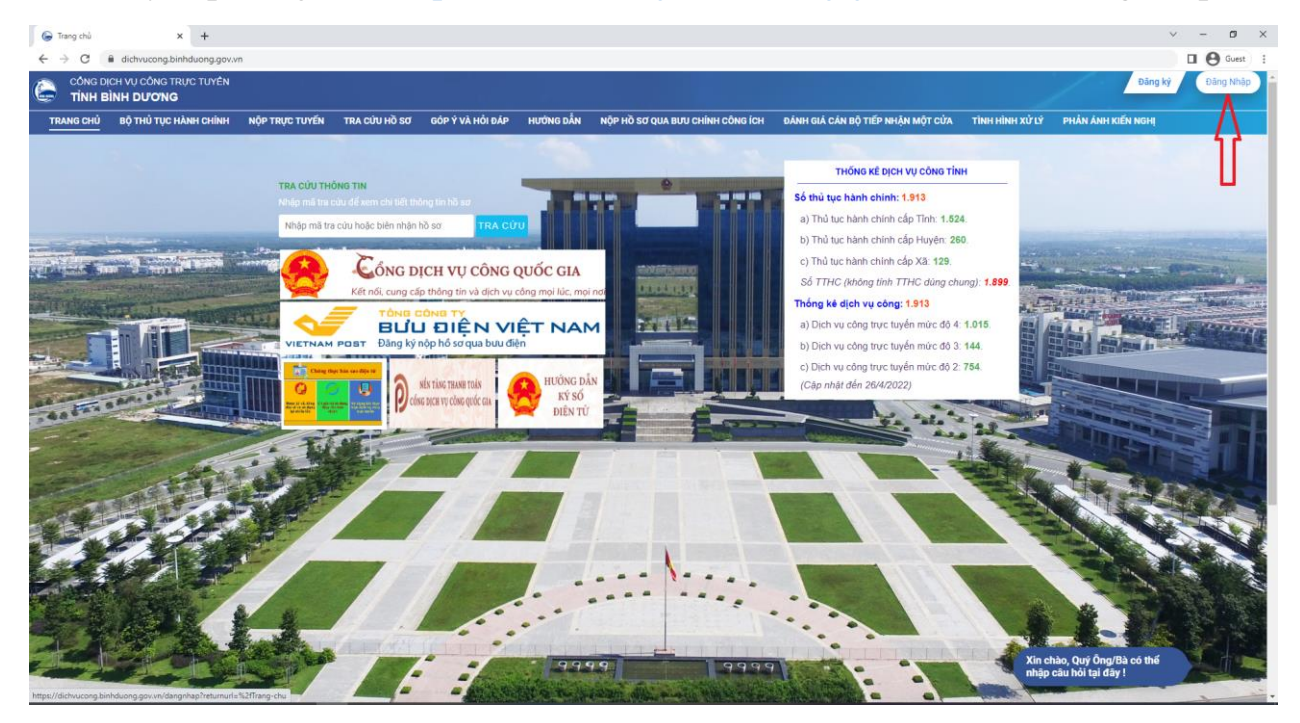

#### B2: Điền thông tin tài khoản (CMND, CCCD)

|            | × +                                         |                       |               |                  |               |                                  |                                   |                 |          | ~         | - 0       |
|------------|---------------------------------------------|-----------------------|---------------|------------------|---------------|----------------------------------|-----------------------------------|-----------------|----------|-----------|-----------|
| - > C (    | dichvucong.binhduong.gov.v                  | n/dangnhap?retumurl=1 | %2fTrang-chu  |                  |               |                                  |                                   |                 |          | 1         | Guest     |
|            | dh vụ công trực tuyến<br>B <b>ÌNH DƯƠNG</b> |                       |               |                  |               |                                  |                                   |                 |          | Đăng kỳ   | Đãng Nhập |
| TRANG CHỦ  | BỘ THỦ TỤC HÀNH CHÍNH                       | NỘP TRỰC TUYẾN        | TRA CỨU HỒ SƠ | GÔP Ý VÀ HỒI ĐẦP | HƯỞNG DẦN     | NỘP HỒ SƠ QUA BƯU CHÍNH CÔNG ÍCH | ĐÁNH GIẢ CÂN BỘ TIẾP NHẬN MỘT CỦA | TÌNH HÌNH XỬ LÝ | PHẢN ÁNH | KIÉN NGHỊ |           |
|            |                                             |                       |               |                  |               |                                  |                                   |                 |          |           |           |
|            |                                             |                       |               |                  |               |                                  |                                   |                 |          |           |           |
|            |                                             |                       |               |                  |               |                                  |                                   |                 |          |           |           |
|            |                                             |                       |               |                  |               |                                  |                                   |                 |          |           |           |
|            |                                             |                       |               |                  |               |                                  |                                   |                 |          |           |           |
|            |                                             |                       |               |                  |               |                                  |                                   |                 |          |           |           |
|            |                                             |                       |               | G                |               |                                  |                                   |                 |          |           |           |
|            |                                             |                       |               | Q Tài khoả       | àn đăng nhập: |                                  | Ağt khẩu:                         |                 |          |           |           |
|            |                                             |                       |               | Nhập tải kho     | án đãng nhập  |                                  | Nhập mật khấu c                   |                 |          |           |           |
|            |                                             |                       |               | 0                | 1             | Tiến tục                         |                                   |                 |          |           |           |
|            |                                             |                       |               |                  |               |                                  |                                   |                 |          |           |           |
|            |                                             |                       |               | Quên tải khoản   | 3             | Đảng nhập Cối                    | ng DVC Quốc gia                   |                 |          |           |           |
|            |                                             |                       |               |                  |               |                                  |                                   |                 |          |           |           |
|            |                                             |                       |               |                  |               |                                  |                                   |                 |          |           |           |
|            |                                             |                       |               |                  |               |                                  |                                   |                 |          |           |           |
|            |                                             |                       |               |                  |               |                                  |                                   |                 |          |           |           |
| 22         | × . ×                                       |                       |               |                  |               | SY ANY ANY                       |                                   | S2 & S          |          |           | XX        |
| RUNG TÂM H | ÀNH CH <mark>í</mark> nh công tinh bìn      | H DUONG               |               |                  |               |                                  |                                   |                 |          |           |           |
|            |                                             |                       |               |                  |               |                                  |                                   |                 |          |           |           |

B3: Nhập mật khẩu vả bấm đăng nhập

| TINHE   | SÌNH DƯƠNG            |                |               |                  |           |                                  |                                   |                 |          |           |    |
|---------|-----------------------|----------------|---------------|------------------|-----------|----------------------------------|-----------------------------------|-----------------|----------|-----------|----|
| ING CHU | BỘ THU TỤC HÀNH CHINH | NOP TRỰC TUYEN | TRA CUU HO SO | GOP Y VA HOI DAP | HƯƠNG DAN | NOP HO SO QUA BUU CHINH CONG ICH | ĐANH GIA CAN BỘ TIEP NHẬN MỘT CƯA | TINH HINH XU LY | PHAN ANH | KIEN NGHĮ | V. |
|         |                       |                |               |                  |           |                                  |                                   |                 |          |           |    |
|         |                       |                |               |                  |           |                                  |                                   |                 |          |           |    |
|         |                       |                |               |                  |           |                                  |                                   |                 |          |           |    |
|         |                       |                |               |                  |           |                                  |                                   |                 |          |           |    |
|         |                       |                |               | 0                |           |                                  |                                   |                 |          |           |    |
|         |                       |                |               |                  |           |                                  |                                   |                 |          |           |    |
|         |                       |                |               | Mạt kha          | 1:        |                                  |                                   |                 |          |           |    |
|         |                       |                |               |                  | _         |                                  |                                   |                 |          |           |    |
|         |                       |                |               |                  |           | Đăng Nhập                        |                                   |                 |          |           |    |
|         |                       |                |               | Quên tải khoản   | ,         | Đảng nhập Cối                    | ng DVC Quốc gia                   |                 |          |           |    |
|         |                       |                |               |                  |           |                                  |                                   |                 |          |           |    |
|         |                       |                |               |                  |           |                                  |                                   |                 |          |           |    |
|         |                       |                |               |                  |           |                                  |                                   |                 |          |           |    |
|         |                       |                |               |                  |           |                                  |                                   |                 |          |           |    |
|         |                       |                |               |                  |           |                                  |                                   |                 |          |           |    |

# B4: Chọn mục Quản lý hồ sơ

https://dichvucong.binhduong.gov.vn/Quan-ly-ho-so

| 🕞 Đảng Nhập    | × +                                  |                         |                        |                       |                        |                   |                                       |                                   |                 | ~ - Ø ×              |
|----------------|--------------------------------------|-------------------------|------------------------|-----------------------|------------------------|-------------------|---------------------------------------|-----------------------------------|-----------------|----------------------|
| ← → C          | dichvucong.binhduong.gov.v           | /n/dangnhap/ctl/Access  | 620Denied/message/     | e047c7b754ac4b25b2    | 23f349f55e6927a        |                   |                                       |                                   |                 | Guest :              |
|                | ch vụ công trực tuyến<br>BÌNH DƯƠNG  |                         |                        |                       |                        |                   |                                       |                                   | Trần            | Thị Thanh Thuỷ Thoát |
| TRANG CHỦ      | BỘ THỦ TỤC HÀNH CHÍNH                | NỘP TRỰC TUYẾN          | QUẢN LÝ HỒ SƠ          | TRA CỨU HỒ SƠ         | GÓP Ý VÀ HỒI ĐẦP       | HƯỚNG DẪN         | NỘP HỒ SƠ QUA BƯU CHÍNH CÔNG ÍCH      | ĐẢNH GIẢ CẢN BỘ TIẾP NHẬN MỘT CỦA | TÎNH HÌNH XỬ LÝ | PHÂN ÂNH KIẾN NGHỊ   |
| You do not     | have access to view this page within | the site.               | Δ                      |                       |                        |                   |                                       |                                   |                 |                      |
|                |                                      |                         | Т                      |                       |                        |                   |                                       |                                   |                 |                      |
|                |                                      |                         | _                      |                       |                        |                   |                                       |                                   |                 |                      |
|                |                                      |                         |                        |                       |                        |                   |                                       |                                   |                 |                      |
|                |                                      |                         |                        |                       |                        |                   |                                       |                                   |                 |                      |
|                |                                      |                         |                        |                       |                        |                   |                                       |                                   |                 |                      |
| TRUNG TÂM H    | IÀNH CHÍNH CÔNG TÌNH BÌ              | NH DƯƠNG                |                        | XXXX                  | A X A                  | XX                | Mark Mark                             |                                   | × A ×           | XXXX                 |
| (0274) 361.    | .6464 😑 hanhchinhcong@bir            | ıhduong.gov.vn 📀 Tân    | g 1 - Tòa nhà Trung ti | im Hành chính tinh Bì | nh Dương Đường Lê Lợi, | phường Hỏa Phú, t | hành phố Thủ Dầu Một, tỉnh Binh Dương |                                   |                 |                      |
| 😕 Hỗ trợ kỹ th | uật: Bộ phận CSKH - Trung tâm C      | NTT&TT, Điện thoại: 027 | 4. 3897559,, ext: 111  |                       |                        |                   |                                       |                                   |                 |                      |
| a na sta sta m |                                      |                         |                        |                       |                        |                   |                                       |                                   |                 |                      |

## B5: Chọn Yêu cầu thanh toán

|                                                                                                    | C i dichvucong.bin                                                                                                    | hduong.gov.vn/Quan-ly-ho-so                                                                                                    |                                                                                                    |                                                                                                    |                                                                                                    |            |                                  |                                                                                                    |                 | Trần Thị Tỉ                                                                                        | hanh Thuỳ                           | Guest              |
|----------------------------------------------------------------------------------------------------|----------------------------------------------------------------------------------------------------|----------------------------------------------------------------------------------------------------|----------------------------------------------------------------------------------------------------|----------------------------------------------------------------------------------------------------|----------------------------------------------------------------------------------------------------|------------|----------------------------------|----------------------------------------------------------------------------------------------------|-----------------|----------------------------------------------------------------------------------------------------|-------------------------------------|--------------------|
| TRAN                                                                                                    | G CHỦ BỘ THỦ TỤC H.                                                                                                    | ANH CHÍNH NỘP TRỰC TUYẾN                                                                                                    | QUÂN LÝ HỒ SƠ                                                                                                    | TRA CƯU HỒ SƠ G                                                                                                    | GÔP Ý VÀ HỒI ĐẤP                                                                                      | HƯỚNG DẪN  | NỘP HỒ SƠ QUA BƯU CHÍNH CÔNG ÍCH | ĐẢNH GIẢ CÁN BỘ TIẾP NHẬN MỘ                                                                                                    | T CỦA TÌNH HÌNI | H XỬLÝ F                                                                                           | PHÂN ÂNH KI                         | ÉN NGHỊ            |
| UÁN I                                                                                                    | Ý TÍNH TRANG HỒ SƠ                                                                                                    |                                                                                                    | 🖒 THÔNG TIN H                                                                                                    | Hồ Sơ                                                                                                    |                                                                                                    |            |                                  |                                                                                                    |                 |                                                                                                    |                                     |                    |
| 5 sa                                                                                                    | chưa gửi 🥜                                                                                                    |                                                                                                    |                                                                                                    |                                                                                                    |                                                                                                    |            |                                  |                                                                                                    |                 |                                                                                                    | 🍸 Tim kiến                          | nâng cao           |
| ð sơ i                                                                                                    | đã gửi (111)                                                                                                    |                                                                                                    | Mã hồ sơ                                                                                                    | Nhậ                                                                                                    | ập mã tra cứu hồ sơ                                                                                   |            |                                  |                                                                                                    |                 |                                                                                                    |                                     |                    |
| iu că                                                                                                    | u thanh toán 🚯                                                                                                    |                                                                                                    |                                                                                                    |                                                                                                    |                                                                                                    |            | Q, Tìm kiếm                      |                                                                                                    |                 |                                                                                                    |                                     |                    |
| 5 sa                                                                                                    | đã được tiếp nhận 🔞                                                                                                    |                                                                                                    |                                                                                                    |                                                                                                    |                                                                                                    |            |                                  |                                                                                                    |                 |                                                                                                    |                                     |                    |
| ) sa                                                                                                    | fã hoàn tất 240                                                                                                    |                                                                                                    |                                                                                                    |                                                                                                    |                                                                                                    |            |                                  |                                                                                                    |                 |                                                                                                    |                                     |                    |
|                                                                                                    |                                                                                                    |                                                                                                    |                                                                                                    |                                                                                                    |                                                                                                    |            |                                  |                                                                                                    |                 |                                                                                                    |                                     |                    |
| r chố                                                                                                    | i tiếp nhận hồ sơ በ                                                                                                    |                                                                                                    |                                                                                                    |                                                                                                    |                                                                                                    |            |                                  |                                                                                                    |                 |                                                                                                    |                                     |                    |
| r chố<br>δ sơ i                                                                                                    | i tiếp nhận hồ sơ 🕕<br>đang được thụ lý (140)                                                                                                    |                                                                                                    |                                                                                                    |                                                                                                    |                                                                                                    |            |                                  |                                                                                                    |                 |                                                                                                    |                                     |                    |
| ừ chố<br>ồ sơ<br>ã trả                                                                                                    | i tiếp nhận hồ sơ (1)<br>đang được thụ lý (140)<br>kết quả (198)                                                                                                    |                                                                                                    |                                                                                                    |                                                                                                    |                                                                                                    |            |                                  |                                                                                                    |                 |                                                                                                    |                                     |                    |
| r chố<br>5 sσ<br>i trả<br>TT                                                                                                  | i tiếp nhận hồ sơ 🕕<br>đang được thụ lý (140)<br>Kết quá (198)<br>MÃ Hồ SƠ                                                                                                    |                                                                                                    | TÊN THỦ TỤC                                                                                                    | 2                                                                                                    |                                                                                                    | SỐ BIÊN NI | HẬN NỘI DUNG XỬ L                | Y NGÂY TẠO                                                                                                    | NGÀY GỦI        | SỦA                                                                                                | XÓA                                 | GỨI                |
| r chố<br>ò sơ i<br>i trá<br>I<br>TT                                                                                           | i tiếp nhận hồ sơ ()<br>đang được thụ lý (140)<br>kết quả (190)<br>Mẫ Hồ Sớ<br>000.00.0 H 09-220802-<br>0228                                                                                                    | Đảng ký công bố hợp quy đối với<br>quy chuẩn kỹ thuật quốc gia do B                                                                                                    | TÊN THỦ TỤC<br>các sản phẩm, hàng hóa<br>ở Nông nghiện và Phát tr                                                                                                    | C<br>a sản xuất trong nước đ<br>riển nông thôn ban hàn                                                                                  | tược quản lý bỏi các<br>nh                                                                            | SỐ BIÊN NI | HẬN NỘI DUNG XỬ LY               | 7 NGÀY TẠO<br>02/08/2022                                                                                                    | NGÀY GỨI        | SửA<br>&                                                                                           | XÓA                                 | си́л               |
| r chố<br>) sơ i<br>i trả i<br>TT<br>1                                                                                         | i tiếp nhận hồ sơ (1)<br>đang được thu lý (140)<br>kết quá (198)<br>MÃ Hồ SƠ<br>000.00.10 HO9-220802-<br>0228<br>000.00.10 HO9-220823-<br>0034                                                                                                    | Đảng kỳ công bố hợp quy đãi với<br>quy chuẩn kỹ thuật quốc gia do B<br>Cấp, gia hạn Chủng chỉ hành ngh<br>tính                                                                                       | TÊN THỦ TỰC<br>các sản phẩm, hàng hóa<br>lộ Nông nghiệp và Phát tr<br>ề thủ y thuộc thẩm quyện                                                                                    | 5<br>a sắn xuất trong nước đ<br>riển nông thôn ban hàn<br>n cơ quan quản lý chuye                                                       | tược quản lý bởi các<br>th<br>ển ngành thủ y cấp                                                      | SỐ BIÊN NI | HÂN MỘI DUNG XỬ LÌ               | NGÀY TẠO           02/08/2022           23/08/2022                                                                                                    | ΝGΆΥ GỨI        | SÚA<br>ď                                                                                           | XóA<br>E                            | сіл<br>У           |
| chō<br>isσi<br>trá<br>I<br>I<br>2<br>2                                                                                        | titigp nhận hò sơ         1           đang được thu lý         140           cết quả         190           MÃ Hồ Sơ         000.00.10.H09-220822-0228           000.00.10.H09-220822-0234         0004.00.10.H09-220823-0034           0004.00.10.H09-220823-0234         0034.00.10.H09-220823-0234                                                                                                    | Dảng kỳ công bố hợp quy đối với<br>quy chuẩn kỹ thuất quốc gia do Đ<br>Cắp, gia hạn Chủng chỉ hành ngh<br>tính<br>Cấp giấy chủng nhận kiếm dịch đ<br>tính                                            | TÊN THỦ TỤC<br>Các sản phẩm, hàng hòa<br>tố thông nghiếp và Phải tr<br>ở thủ y thuộc thẩm quiệr<br>Tông vật, sản phẩm đông                                                        | S<br>sián xuật trong nước đi<br>triển nông thôn ban hàn<br>n cơ quan quản lý chuy<br>vật trên cạn vận chuyế                             | tược quản lý bởi các<br>th<br>iện ngành thủ y cấp<br>ến ra khỏi dịa bản cấp                           | SỐ BIÊN NI | HÂN NỘI DUNG XỬ LÌ               | NGAY TAO           02/08/2022           23/08/2022           12/09/2022                                                                                     | NGÂY GỨI        | SÚA<br>ď                                                                                           | AÓX<br>111<br>111<br>111<br>111     | cún<br>M<br>M      |
| trá<br>1<br>rr<br>1<br>2<br>3<br>4                                                                                            | titikp nhiện hù sơ ()<br>tang được thu kỳ (12)<br>kết quá (10)<br>MÃ HỜ SƠ<br>000 00 10 HOP-22082-<br>028<br>000 00 10 HOP-22082-<br>0034 01 HOP-22082-<br>0034 01 HOP-22082-<br>0034 01 HOP-22082-<br>003 01 HOP-22082-<br>004 01 HOP-22082-<br>004 01 HOP-22082-<br>005 01 HOP-22082-<br>005 HOP-2082-<br>005 HOP-2082-<br>005 HO | Dảng ký chog bố hợp quy đối với<br>quy chuẩn kỹ thuật quốc gia do Đ<br>Cấp, gia hạn Chủng chỉ hành ngh<br>tinh<br>Cấp giấy chủng nhận kiếm dịch đ<br>tinh<br>Cấp giấy chủng nhận kiếm dịch đ<br>tinh | TÊN THỦ TỤC<br>Các sán phẩm, hàng hòia<br>ở hông nghiệp và Phát tr<br>ở thủy thuộc thẩm quiệr<br>Rông vật, sán phẩm động<br>Tộng vật, sán phẩm động                               | 9<br>Tiến nông thôn ban hàn<br>n cơ quan quản lý chuy<br>y vật trên cạn vận chuyế                                                       | fược quản lý bởi các<br>th<br>ẻn ngành thủ y cấp<br>ến ra khỏi địa bản cấp                            | SỐ BIÊN NI | HÂN NỘI DUNG XỬ LY               | NGÀY TẠO           02/08/2022           23/08/2022           12/09/2022           20/09/2022                                                                | ΝΟΫΥ GỨΊ        | SÚA<br>B<br>B<br>B<br>B<br>B                                                                       | xòx<br>1111<br>1111<br>1111<br>1111 | cún<br>D<br>D<br>D |
| chố<br>sơ (<br>trả<br>trả<br>trả<br>sơ (<br>trả<br>sơ (<br>trả<br>trả<br>trả<br>trả<br>trả<br>trả<br>trả<br>trả<br>trả<br>trả | Litige nublin his so         1           fang duroe thu ly (200)         200)           MA HÓ SO         000 00.0 10 H09-520002-           000 00.0 10 H09-520012-         0000 00.0 10 H09-520012-           000 00.0 10 H09-520012-         0000 00.0 10 H09-520012-           000 00.0 10 H09-520012-         0000 00.0 H09-520012-           000 00.0 H09-520012-         0000 00.0 H09-520012-           000 00.0 H09-520012-         0000 00.0 H09-520012-                                                                                                    | Dâng kỳ công bố hợp quy đãi với<br>quy chuẩn kỹ thuật quốc gia do đ<br>Cắp, gia hạn Chúng chỉ hành ngh<br>tính<br>Cấp giấy chúng nhận kiếm dịch đ<br>tính<br>Cấp giấy chúng nhận kiếm dịch đ<br>tính | TÊN THỦ TỤC<br>các cán giốtim, hàng hòa<br>tộ Hông nghiệp và Phát tr<br>ở thủ y thuộc thẩm quiệr<br>Tông vật, sản phẩm động<br>Tộng vật, sản phẩm động<br>Tộng vật, sản phẩm động | b<br>s sắn xuất trong nước đ<br>riển nóng thôn ban hàn<br>n cơ quan quân lý chuy<br>g vật trên cạn vận chuyế<br>ẩm đối với cơ sở sản xu | tược quản lý bởi các<br>nh<br>iện ngành thủ y cấp<br>ến ra khỏi địa bản cấp<br>ến ra khỏi địa bản cấp | Số BIÊN NI | HẬN NỘI ĐUNG XỬ LÌ               | NGAY TẠO           02/08/2022           23/08/2022           12/09/2022           20/08/2022           12/09/2022           12/09/2022           12/08/2022 | NGÂY GỨI        | SÚA<br>&<br>&<br>&<br>&<br>&<br>&<br>&<br>&<br>&<br>&<br>&<br>&<br>&<br>&<br>&<br>&<br>&<br>&<br>& | XÓA<br>E<br>E<br>E<br>E<br>E        |                    |

B6: Bấm chọn thanh toán dvc cổng quốc gia (biểu tượng hình chữ nhật)

| G Di  | ịch vụ công > Quản lý hồ sơ             | × +                       |                                                     |                                               |                                               |                                          |            |                                  |                          |                           |                                  | ~ <b>-</b> Ø                   |
|-------|-----------------------------------------|---------------------------|-----------------------------------------------------|-----------------------------------------------|-----------------------------------------------|------------------------------------------|------------|----------------------------------|--------------------------|---------------------------|----------------------------------|--------------------------------|
| ← →   | C 🔒 dichvucong.b                        | inhduong.gov.vi           | n/Quan-ly-ho-so                                     |                                               |                                               |                                          |            |                                  |                          |                           |                                  | Guest                          |
| 6     | CỔNG DỊCH VỤ CÔNG TRỊ<br>TINH BÌNH DƯƠN | íc tuyến<br><b>G</b>      |                                                     |                                               |                                               |                                          |            |                                  |                          |                           | Trần Thị Thanh                   | Thuỷ Thoát                     |
| TRA   | NG CHỦ BỘ THỦ TỤC I                     | HÀNH CHÍNH                | NỘP TRỰC TUYẾN                                      | QUẢN LÝ HỒ SƠ                                 | TRA CỨU HỒ SƠ                                 | GÓP Ý VÀ HỔI ĐẤP                         | HƯỚNG DẦN  | NỘP HỒ SƠ QUA BƯU CHÍNH CÔNG ÍCH | ĐÁNH GIÁ CÁN BỘ TIẾP NHÀ | Ņ MỘT CỨA TÌI             | NH HÌNH XỬ LÝ PHẢI               | I ÁNH KIẾN NGHỊ                |
| -QUÁI | N LÝ TÌNH TRẠNG HỒ SƠ                   |                           |                                                     | 🖒 THÔNG TI                                    | N HỜ SƠ                                       |                                          |            |                                  |                          |                           |                                  |                                |
| Hồ s  | ơ chưa gửi 7                            |                           |                                                     |                                               |                                               |                                          |            |                                  |                          |                           | ĩ                                | <sup>7</sup> Tìm kiếm năng cao |
| Hồ s  | ơ đã gửi 111                            |                           |                                                     | Mã hồ sơ                                      |                                               | Nhập mã tra cứu hồ sơ .                  |            |                                  |                          |                           |                                  |                                |
| Yêu d | cầu thanh toán  5                       |                           |                                                     |                                               |                                               |                                          |            | Q Tìm kiếm                       |                          |                           |                                  |                                |
| Hồ s  | ơ đã được tiếp nhận 83                  | )                         |                                                     |                                               |                                               |                                          |            |                                  |                          |                           |                                  |                                |
| Hồ s  | ơ đã hoàn tất 240                       |                           |                                                     |                                               |                                               |                                          |            |                                  |                          |                           |                                  |                                |
| Từ ci | hối tiếp nhận hồ sơ 1                   |                           |                                                     |                                               |                                               |                                          |            |                                  |                          |                           |                                  |                                |
| Hồ s  | ơ đang được thụ lý 140                  |                           |                                                     |                                               |                                               |                                          |            |                                  |                          |                           |                                  |                                |
| Đã tr | á kết quả 198                           |                           |                                                     |                                               |                                               |                                          |            |                                  |                          |                           |                                  |                                |
| STT   | MÃ HỜ SƠ                                |                           |                                                     | TÊN THỦ TỤ                                    | c                                             |                                          | SỐ BIÊN NH | ÂN NỘI DUNG XỬ LÝ                | PHÍ (VND)                | NGÀY TẠO                  | NGÀY GỦI                         | CỐNG THANH<br>TOÁN QUỐC<br>GIA |
| 1     | 000.00.10.H09-220708-<br>0068           | Cấp, gia h<br>cấp tỉnh    | ạn Chứng chỉ hành nghề                              | thú y thuộc thẩm qu                           | yền cơ quan quản lý c                         | huyên ngành thú y                        |            |                                  | 150000                   | 08/07/2022                | 0/0//2022                        | Determinent a                  |
| 2     | 000.00.10.H09-220721-<br>0001           | Cấp lại Giả<br>nông, lâm, | ấy chứng nhận cơ sở đủ<br>, thủy sản (trường hợp tr | điều kiện an toàn thị<br>ước 06 tháng tính đế | rc phẩm đối với cơ sỏ<br>n ngày Giấy chứng nh | sản xuất, kinh doanh<br>ận ATTP hết hạn) |            |                                  | 700000                   | 21/07/2022                | 21/07/2022                       | Datas and                      |
| 3     | 000.00.10.H09-220721-<br>0012           | Cấp lại Giả<br>nông, lâm, | ấy chứng nhận cơ sở đủ<br>, thủy sản (trường hợp tr | điều kiện an toàn thụ<br>ước 06 tháng tính đế | rc phẩm đối với cơ sỏ<br>n ngày Giấy chứng nh | sản xuất, kinh doanh<br>ận ATTP hết hạn) |            |                                  | 700000                   | 21/07/2022                | 21/07/2022                       | Determinent a                  |
| 4     | 000.00.10.H09-220708-<br>0084           | Cấp Giấy c                | chứng nhận đủ điều kiện                             | buôn bản thuốc thú                            | у                                             |                                          |            |                                  | 230000                   | 08/07/2022                | 08/07/2022                       | Determinent.                   |
| 5     | 000.00.10.H09-220718-<br>0019           | Cấp Giấy d                | chứng nhận đủ điều kiện                             | buôn bán thuốc thủ                            | у                                             |                                          |            |                                  | 230000                   | 18/07/2022                | 18/07/2022                       | D. Alter and                   |
|       |                                         |                           |                                                     |                                               |                                               |                                          |            |                                  |                          | Xin chảo, Q<br>nhập câu h | uy Ong/Ba có thể<br>bi tại đây ! |                                |

#### B7: Bấm thanh toán

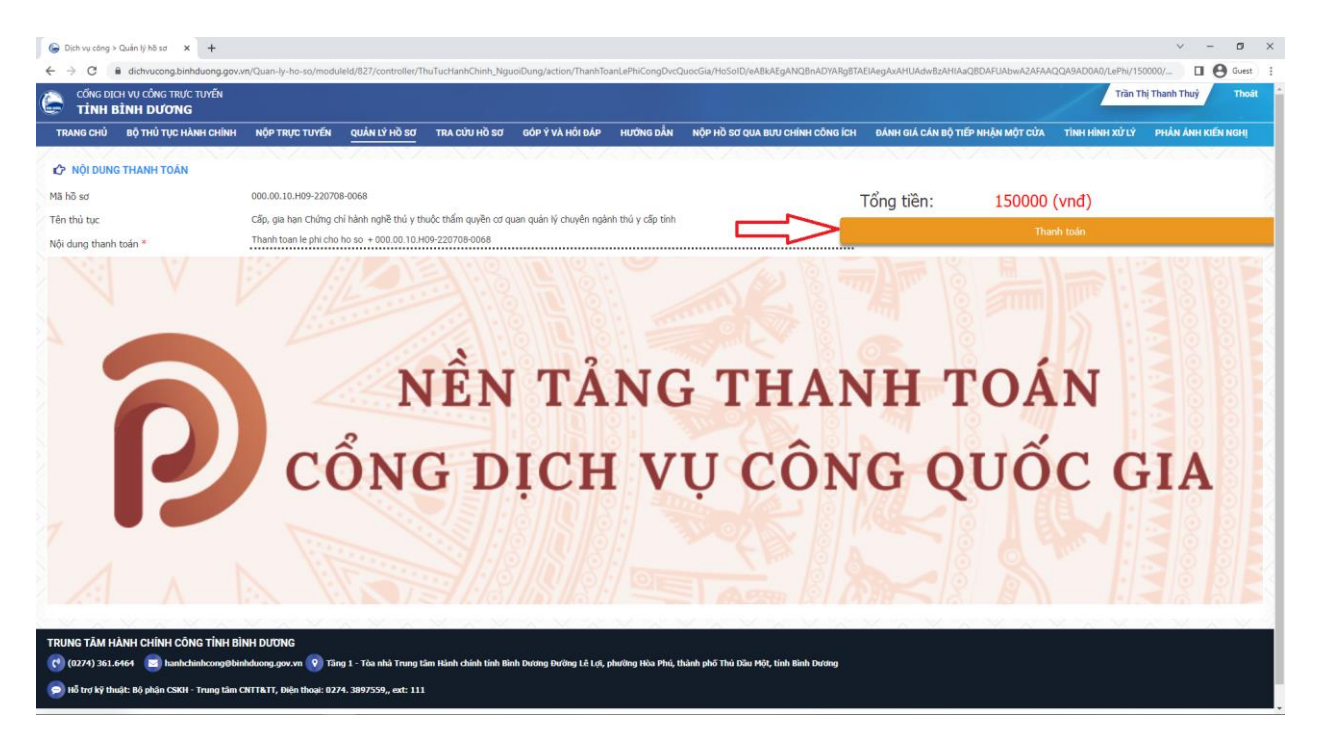

B8: Chọn hình thức thanh toán qua ngân hang phù hợp hoặc Ví điện tử

| Payment Platform - Cong Djch v. × +         |                                                                                                    |                                                                                                    | ~ - Ø ×  |
|---------------------------------------------|----------------------------------------------------------------------------------------------------|----------------------------------------------------------------------------------------------------|----------|
| ← → C ■ thanhtoan.dichvucong.gov.vn/payment | -connect/listBankjsessionid=5880EAACEC06C1609553F85886A8ADD9 PAYMENT PLATFORM                                                                                                    |                                                                                                    | Guest) : |
|                                             | Chon ngân hàng         Vietcombank         Wetnemere         Wetnemere | Thông tin đơn hàng Dơn hàng Thanh toan lẹ phi cho ho so + 00000.10.1409-220708- 0068 Nhà cung cấp UBND tỉnh Bình Dương Phí giao dịch 0 VND Giá trị thanh toán: 150.000 VNDD |          |
|                                             | Chon Mobile Money                                                                                                    |                                                                                                    |          |

### B9: Bấm thanh toán

| 🛛 🚱 Payment Platform - Cdog Dich v: 🗴 🕇                                                                                                    | ~ -                                                                        | o ×   |
|----------------------------------------------------------------------------------------------------|----------------------------------------------------------------------------|-------|
| ← → C (a thanhtoan.dichvucong.gov.vn/payment-connect/listBankijsessionid=SB80EAACEC06C1609553FB5886A8ADD9                                                                                                    | □ <b>e</b>                                                                 | Guest |
| PATMENT                                                                                                    |                                                                            |       |
|                                                                                                    |                                                                            |       |
| 🖻 Chọn ngân hàng                                                                                                    | 🖹 Thông tin đơn hàng                                                       |       |
| Vietcombank VietunBank BIDV Canada Anala Khác<br>gua Vietri Statistica Vietri Statistica Vietri Vietri Statistica Vietri Statistica Vietri St | Dơn hàng<br>Thanh toan lẹ phi cho ho so +<br>000.00.10.H09-220708-<br>0068 |       |
| Market State     Web State     Not the state head head head head head head head hea                                                                                                    | Nhà cung cấp<br>UBND tỉnh Bình Dương                                       |       |
| napas 🗶                                                                                                    | Phí giao dịch<br>O VND                                                     |       |
|                                                                                                    | Giá trị thanh toán:                                                        |       |
| E Chon ví đán tử                                                                                                    | 150.000 VND                                                                |       |
|                                                                                                    | THANH TOÁN                                                                 |       |
| 🗂 Chọn Mobile Money                                                                                                    |                                                                            |       |
| WETHOLSEY                                                                                                    |                                                                            |       |
|                                                                                                    |                                                                            |       |

B10: Điền thông tin phù hợp (theo thẻ hoặc theo tài khoản tuỳ vào cách chọn hình thức thanh toán)

| ← → C ■ tax.napas.com.vm/api/restjs/version/1/merchant/D |                                                                                                    |                                                                                                    |                                                                                                    | 🛛 😧 Guest 🚦 |
|----------------------------------------------------------|----------------------------------------------------------------------------------------------------|----------------------------------------------------------------------------------------------------|----------------------------------------------------------------------------------------------------|-------------|
|                                                          | Nhà cung cấp   Cong Dịch vụ Cong Quọc Gia   Số tiền   150.000 VND   Mô tả đơn hàng   Q22 99.2.20022171118   Thanh toan lẹ phi cho họ sọ +   000.00.10 H09-220708-0088   Don hàng sẽ tiết hạn sau 28:16 | Thé     Tài khoản       Jód thả     Jác thả       Hyải kho chủ thả     Jác thả       Ngây thểu kực (MMYY)     napas 3   Danh sắch Noân hàng phải thản Hướng din giao cựch thành cán an toàn Hườn Tiếp tục | Control of the set of the set of the se |             |
|                                                          | Giải pháp của <b>napas </b>                                                                                                    |                                                                                                    |                                                                                                    |             |

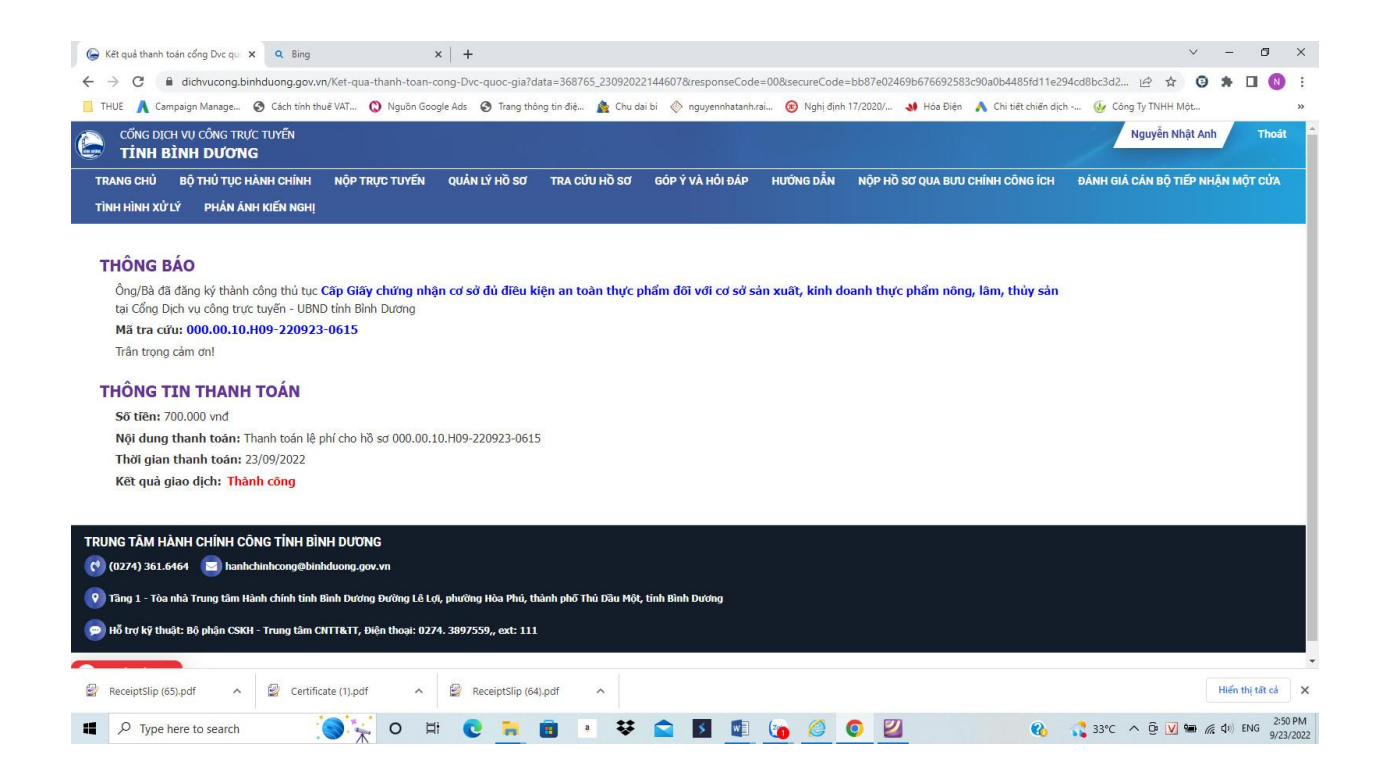

Hoàn thành thanh toán!